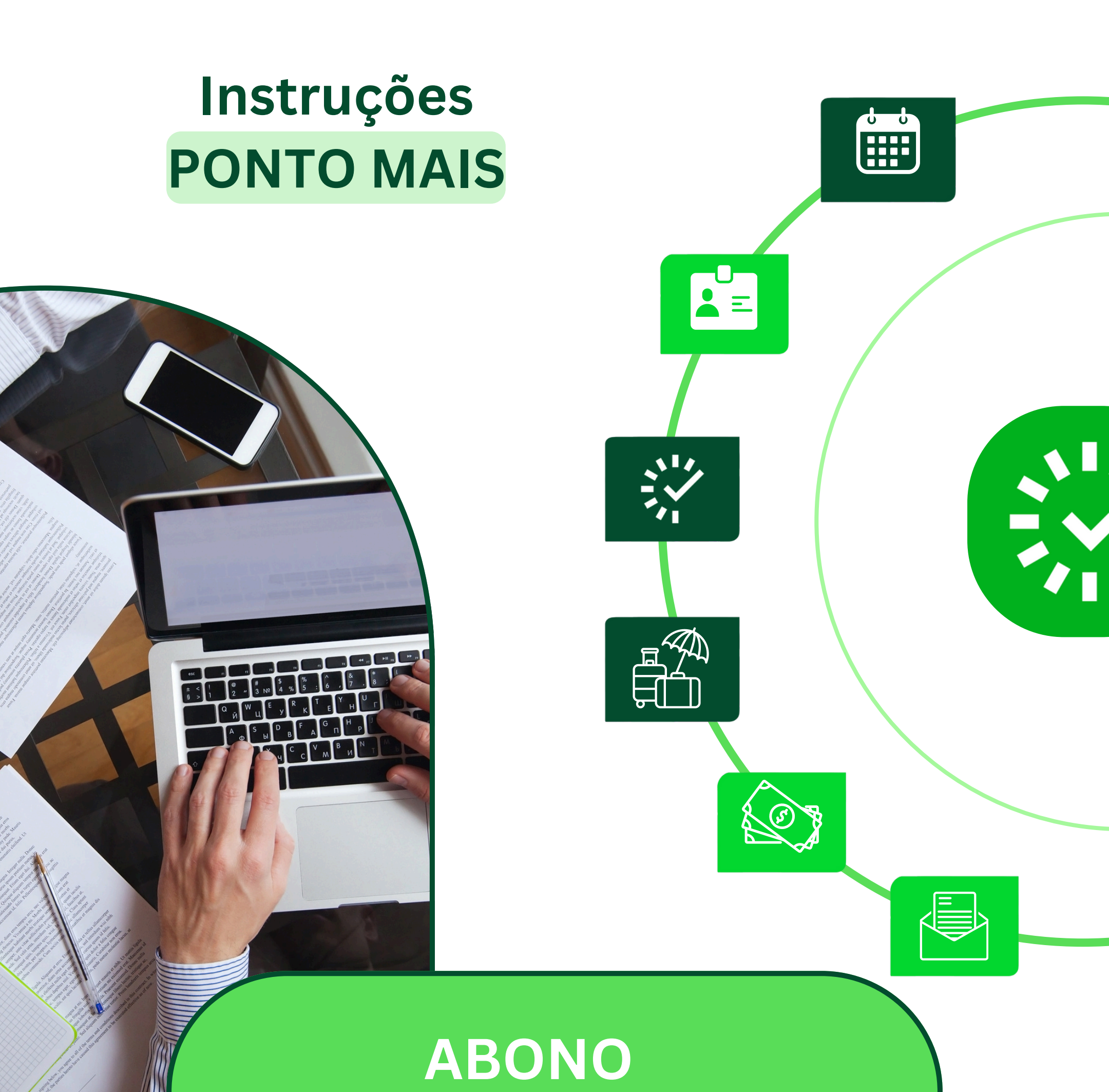

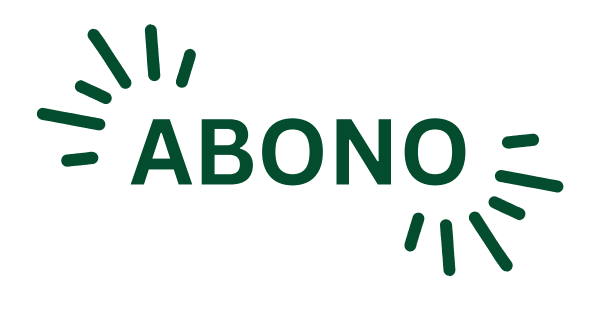

Pedidos de **ABONO** são utilizados para justificar a **ausência ao trabalho**. Para fazer o pedido, na página MEU PONTO, clique sobre o balão de diálogo que aparece à direita, na linha correspondente à data a ser abonada.

| Ocorr.    | Data        |   | Entrada/Saída | Horas extras | Horas faltantes | Saldo | Solicitação | Açõe       | s |
|-----------|-------------|---|---------------|--------------|-----------------|-------|-------------|------------|---|
| ~         | Sáb - 18/05 |   | Nenhum ponto  | 00:00        | 00:00           | 10:43 |             | ₽ <b>`</b> | ~ |
| ~         | Sex - 17/05 | ۵ | 07:26 -11:08  | 00:34        | 00:00           | 10:43 |             | (c)        | - |
| ~         | Qui - 16/05 | ۵ | 07:37 -11:02  | 00:23        | 00:00           | 09:52 |             |            | ~ |
| $\otimes$ | Qua - 15/05 | - | Nenhum ponto  | 00:00        | 03:00           | 09:18 | (           | ₽ <b>`</b> | ~ |
| ~         | Ter - 14/05 | ۵ | 07:23 -11:18  | 00:55        | 00:00           | 12:18 |             | B          | - |
| ~         | Seg - 13/05 | ۵ | 07:26 -11:06  | 00:34        | 00:00           | 10:56 |             |            | ~ |

## A próxima tela vai apresentar a opção abaixo

| Envia | ar solicitação    |         | × |
|-------|-------------------|---------|---|
|       | H                 | A       |   |
|       | Ajuste de ponto 🔊 | Abono 💿 |   |

Na página MEU PONTO / ABONO, o servidor deve informar o período a ser abonado, selecionar a opção adequada: **atestado** ou **ausência justificada**, e relatar o motivo da ausência.

Os documentos de comprovação da justificativa devem ser anexados, arrastando e soltando o arquivo na área indicada ou clicando em "**Selecione**" para carregar um arquivo do computador

| Meu ponto / Abono                                                                        |    |            |        |  |
|------------------------------------------------------------------------------------------|----|------------|--------|--|
| 26/02/2024                                                                               |    |            |        |  |
| Turno: 08:00 - 17:00 Horários: 08:00 - 17:00 Horas faltantes: 09:00 Pontos: Nenhum ponto |    |            |        |  |
| Período Abonado<br>Dia Todo •<br>Motivo*<br>• Atestado Médico?<br>Motivo para o abono*   |    |            |        |  |
| Gostaria de anexar algum arquivo?<br>Arraste e solte o arquivo<br>Selecione              | ou | <i>h</i> . |        |  |
|                                                                                          |    | Cancelar   | Salvar |  |
|                                                                                          |    |            |        |  |

Depois de salvo, o pedido é enviado para aprovação da chefia imediata do servidor.

O **pedido de abono** aparece como um **balão amarelo**, ina coluna SOLICITAÇÕES e seu trâmite deve ser acompanhado pelo servidor, a fim de garantir a sua conclusão até o encerramento da Folha de Ponto, feito no último dia útil de cada mês.

Depois de **aprovado** pela chefia, o balão referente ao pedido de ABONO aparece em **verde**. Pedidos **reprovado**s aparecem **em vermelho**.

| Ocorr Data    |   | Entrada/Saída | Horas extras | Horas faltantes | Saldo | Solicitação | Ações      |
|---------------|---|---------------|--------------|-----------------|-------|-------------|------------|
| ✓ Sáb - 18/05 |   | Nenhum ponto  | 00:00        | 00:00           | 10:43 |             | ₽ <b>∨</b> |
| ✓ Sex - 17/05 | ۵ | 07:26 -11:08  | 00:34        | 00:00           | 10:43 |             | © <b>∨</b> |
| 🗸 Qui - 16/05 | ۵ | 07:37 -11:02  | 00:23        | 00:00           | 09:52 |             | ∞ ✓        |
| 🛞 Qua - 15/05 | _ | Nenhum ponto  | 00:00        | 03:00           | 09:18 |             | ∞ ✓        |
| ✓ Ter - 14/05 | ۵ | 07:23 -11:18  | 00:55        | 00:00           | 12:18 |             |            |
| ✓ Seg - 13/05 | Q | 07:26 -11:06  | 00:34        | 00:00           | 10:56 |             | © <b>∨</b> |